For more details see how the Product Tabs for Magento 2 extension works.

# **Guide for Product Tabs for Magento 2**

Provide customers with detailed product information via Product Tabs for Magento 2. Let them get all the info they need and, thus, reduce the decision-making time.

- Customize default product tabs according to your needs
- Add new tabs to Magento 2 product pages
- Set flexible rules for custom tabs
- Modify tabs content in a few clicks
- Apply any type of visual content to your tabs
- Display a related products tab
- Hyvä-ready storefront
- WCAG compliant (for Hyvä Theme)

This extension is compatible with Hyvä Theme for Product Tabs. You can find the **'amasty/module-custom-tabs-hyva'** package for installing in composer suggest. The compatibility is available as a part of an active product subscription or support subscription.

# **General Settings**

To configure the extension, go to **Stores**  $\rightarrow$  **Configuration**  $\rightarrow$  **Amasty Extensions**  $\rightarrow$  **Product Tabs**.

Expand the General tab.

| Configuratior              | ו                                                                             | 1                                           | demouser 👻 |
|----------------------------|-------------------------------------------------------------------------------|---------------------------------------------|------------|
| Store View: Default Co     | onfig 🗸 🕜                                                                     | Save                                        | e Config   |
|                            | Product Tabs 1.0.0 by <b></b>                                                 | asty                                        |            |
| Extensions &               | <ul> <li>Need help with the setting<br/>configure the extension pr</li> </ul> | s? Please consult the user guide<br>operly. | to         |
| Notifications Product Tabs | General                                                                       |                                             | $\odot$    |
|                            | Extension Enabled<br>[store view]                                             | Yes                                         | •          |
|                            | Allow Editing Default Magento<br>Tabs<br>[store view]                         | Yes                                         | •          |
|                            | Accordion View<br>[store view]                                                | No                                          | •          |

**Extension Enabled** - set to *Yes* to activate the module and add new tabs to Magento 2 product pages.

**Allow Editing Default Magento Tabs** - select *Yes* if you want to be able to customize the default tabs. If *No*, only custom tabs will be allowed for editing.

**Accordion View** - set to *Yes* to change the way tabs will be displayed to an accordion view: all tabs will be shown as a dropdown list. This feature can be very handy if you have lots of tabs and/or long tab names that don't fit the standard tab view. See the front-end example of the accordion view.

# **Tab Management**

To add new tabs to Magento 2 product pages as an admin, navigate to **Catalog**  $\rightarrow$  **Product Tabs**  $\rightarrow$  **Tab Management**.

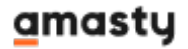

# Tabs Management

L demouser 🗸

Add New Tab

| Actions   | - |
|-----------|---|
| Delete    |   |
| Enable    |   |
| Disable   |   |
| Duplicate |   |

| 9 records found (2<br>selected) | ▼ Filters ● Default View ▼ 🏠 Columns ▼ |
|---------------------------------|----------------------------------------|
|                                 | 20 ▼ per page < 1 of 1 >               |
|                                 |                                        |

| • • | Tab<br>Order | Tab Name                 | Tab Title             | Status   | Туре    | Store View                                                     | Customer<br>Group | Action |
|-----|--------------|--------------------------|-----------------------|----------|---------|----------------------------------------------------------------|-------------------|--------|
|     | 6            | product.info.description | Details               | ACTIVE   | Default | Main Website<br>Main<br>Website Store<br>Default<br>Store View | All               | Edit   |
|     | 7            | product.attributes       | More Information      | ACTIVE   | Default | Main Website<br>Main<br>Website Store<br>Default<br>Store View | All               | Edit   |
| ~   |              | reviews.tab              | {{default_tab_title}} | INACTIVE | Default | Main Website<br>Main<br>Website Store<br>Default<br>Store View | All               | Edit   |
| ~   |              | SKU tab                  | SKU                   | INACTIVE | Custom  | All Store<br>Views                                             | All               | Edit   |
|     | 1            | Size Chart               | Size Chart            | ACTIVE   | Custom  | All Store<br>Views                                             | All               | Edit   |
|     | 4            | Related Products         | Related Products      | ACTIVE   | Custom  | All Store<br>Views                                             | All               | Edit   |
|     | 2            | Images                   | Image Gallery         | ACTIVE   | Custom  | All Store<br>Views                                             | All               | Edit   |

All the information about the tabs is displayed on a handy grid. You can easily check and edit **Tab Order**, its **ID**, **Tab Name** and **Title**, **Status**, **Type** (Custom, Default or 3rd party), **Module Name**, **Store View** and **Customers Groups** to which the particular tab is visible. You can also add a new product page tab from Magento 2 admin panel.

Tab Title can be dynamic. It is indicated in braces:

```
{{default_tab_title}}
```

If a 3rd-party tab is disabled in the native extension, you can't enable it via Amasty Product Tabs. But if it is enabled, you may disable it or limit tab's display using flexible conditions. In this case, the extension works as a filter.

To perform mass actions, tick the tabs and choose the necessary action from the **Actions** dropdown. It is possible to *Delete*, *Enable*, *Disable* or *Duplicate* tabs in bulk.

# Adding a New Tab

To add a new tab to a Magento 2 product page, admin can click Add New Tab button above the grid.

### **Tab Details**

| Tabs Details 📝  |                                                                                                    |
|-----------------|----------------------------------------------------------------------------------------------------|
| Туре            | Custom 🕐                                                                                                 |
| Status          | Enabled                                                                                                  |
| Tab Name 🔸      | FAQ                                                                                                    |
|                 | Set tab name describing its content/conditions to display                                                |
| Tab Title 🔸     | FAQ                                                                                                    |
|                 | Tab name to be displayed on product pages                                                                |
| Tab Order       | 700                                                                                                    |
|                 |                                                                                                    |
| Tab Anchor      | faq-tab-custom-url                                                                                       |
|                 | Adjust the anchor to set up custom url for the tab. Leave blank to use the value from the configuration. |
|                 |                                                                                                    |
| Store View *    | All Store Views                                                                                          |
|                 | Main Website                                                                                             |
|                 | Main Website Store                                                                                       |
|                 | Default Store View                                                                                       |
|                 |                                                                                                    |
|                 |                                                                                                    |
| Customer Groups | NOT LOGGED IN                                                                                            |

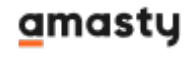

General

Retailer

Wholesale

**Type** - the type of the tab is detected automatically.

3 types are possible:

- Default default Magento tabs;
- Custom the tabs created via the extension;
- *3rd-party* the tabs generated by any other third-party extensions.

**Status** - switch to *Yes* to enable the tab on the frontend.

Tab Name - set tab name for internal use describing its content/conditions to display.

**Tab Title** - specify tab name to be displayed on product pages.

Tab Order - set tab's position among the other tabs.

**Tab Anchor** - Adjust the anchor to set up a custom URL for the tab. Leave blank to use the value from the configuration.

Store - choose the store(s) to which this tab will be applied.

**Customer Groups** - select the groups to which the particular tab will be displayed.

### Tab Content

Using Magento 2 Product Tabs, you can specify any type of content that will be displayed in the tab due to the WYSIWYG editor. The extension uses the editor installed in the user's Magento instance. So it's functionality depends on global WYSIWYG preferences.

You can adjust editor's configuration if needed. In this case go to **Stores**  $\rightarrow$  **Configuration**  $\rightarrow$  **General**  $\rightarrow$  **Content Management**  $\rightarrow$  **WYSIWYG Options**. For more information, see this WYSIWYG User Guide.

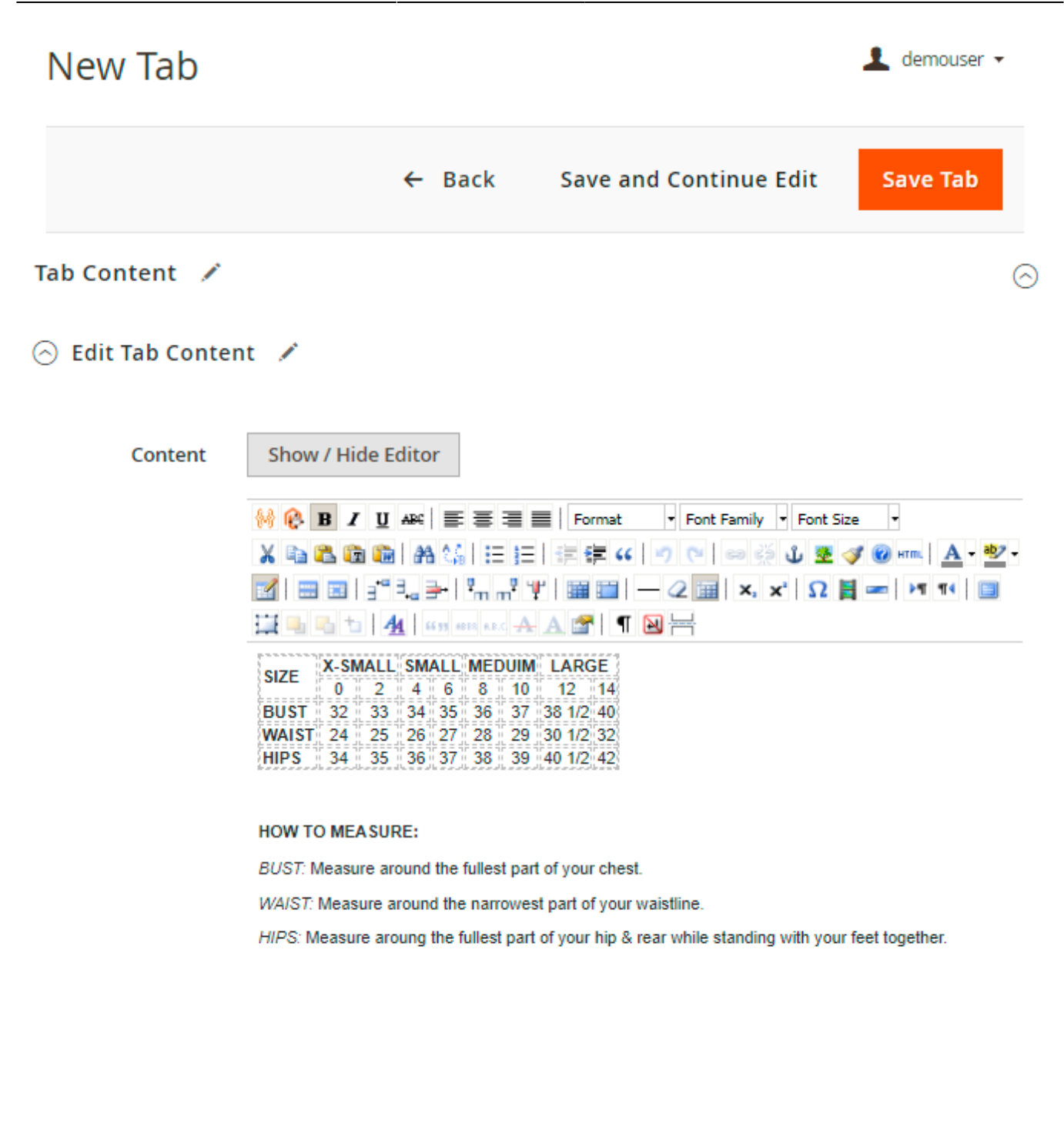

Path: table » tbody » tr » td » strong

WYSIWYG functionality allows adding any type of media content as well: videos, photos, animations, etc.

h.

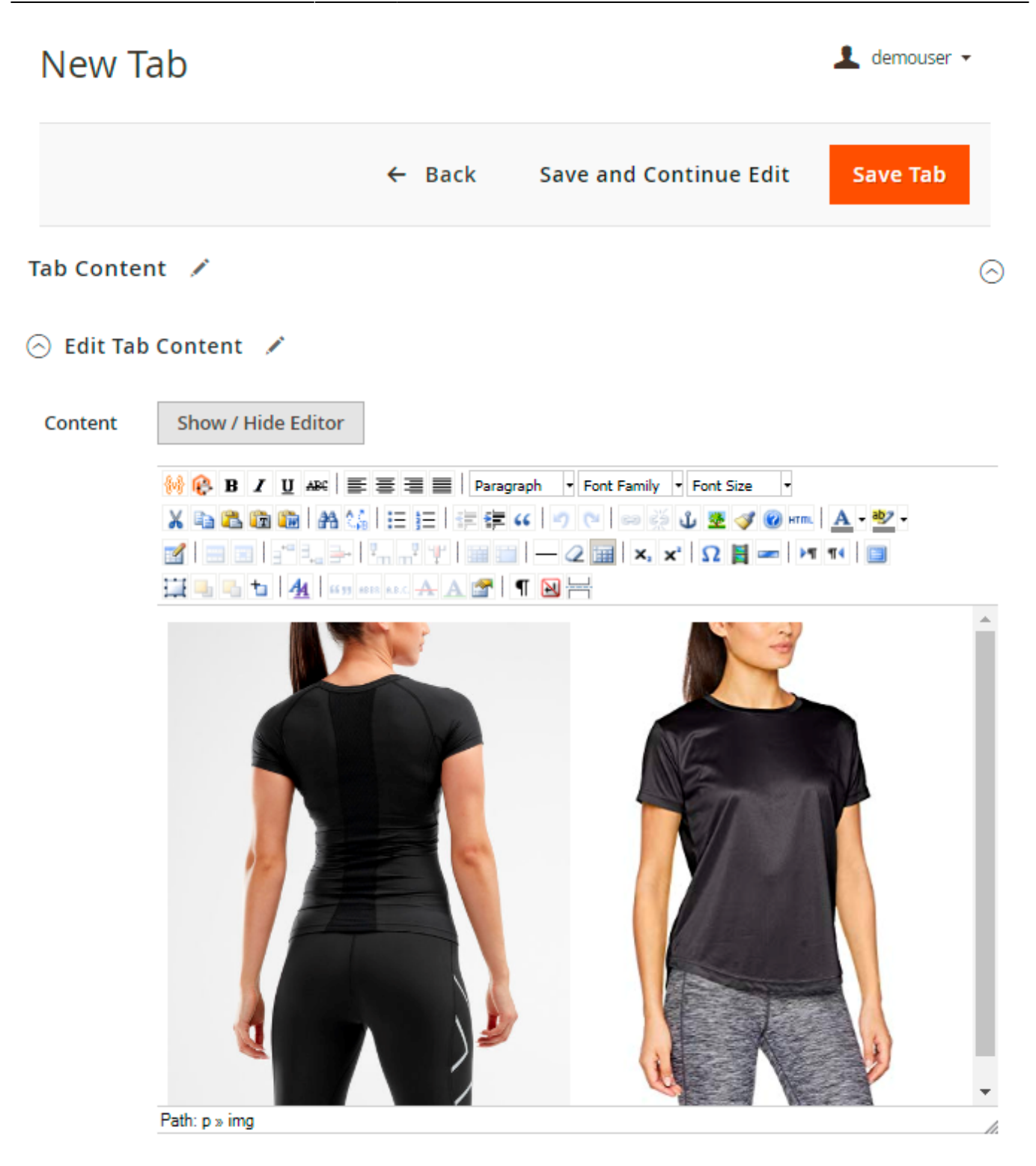

Except for the editor's options, it is possible to insert various widgets, variables and attributes right from the *Edit Tab Content* field.

### Tab Content 📝

### 🔗 Edit Tab Content 📝

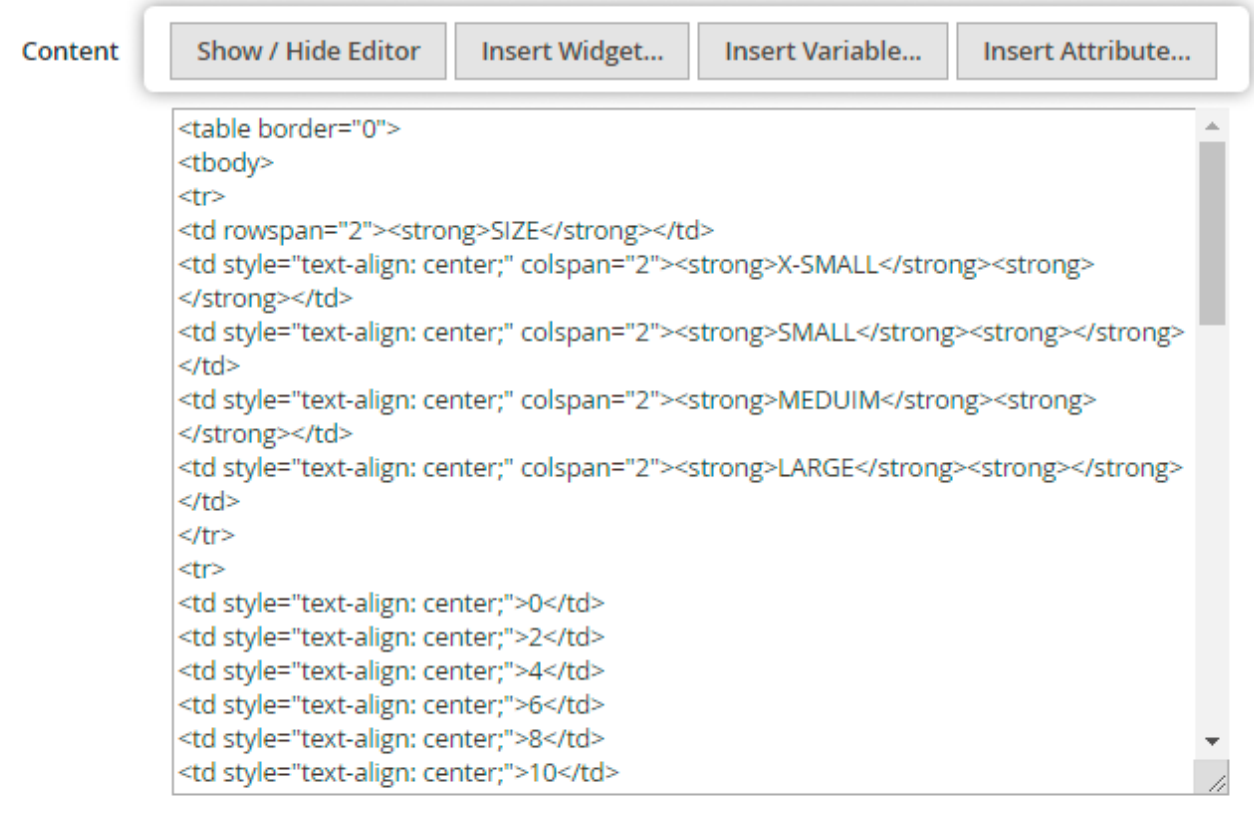

If you want to reset the content of the tabs with type 'Default' of '3rd-party' to its default values copy the variable {{default\_tab\_content}} and paste it in the WYSIWYG editor

Thus, you can display valuable information about the product. For example, just hit the **Insert Attribute** button and choose the attribute(s) that will be shown in a tab.

### <u>a</u>masty

| 2025 | 5/06/03 16:59 | 11/22                  | Guide for Product Tabs for Magento 2 |
|------|---------------|------------------------|--------------------------------------|
| lit  | Insert Att    | ribute                 | ×                                    |
|      |               |                        | Cancel Insert Attribute              |
| l    | Search by ke  | eyword Q               |                                      |
| l    | Select        | Attribute Name         | ↓ Attribute Code                     |
| l    | <b>&gt;</b>   | Activity               | activity                             |
| l    | ~             | Allow Gift Wrapping    | gift_wrapping_available              |
|      | ~             | Base                   | image                                |
|      |               | Card Type              | giftcard_type                        |
| l    |               | Categories             | category_ids                         |
|      |               | Category Gear          | category_gear                        |
|      |               | Climate                | climate                              |
|      |               | Collar                 | collar                               |
| l    |               | Color                  | color                                |
|      |               | Country of Manufacture | country_of_manufacture               |
|      |               | Custom Block           | custom_block                         |

Be aware that some of the default Magento service attributes are hidden since it can't be displayed on the frontend correctly. Here is the list:

```
custom_design
custom_design_from
custom_design_to
custom_layout
custom_layout_update
msrp_display_actual_price_type
options_container
price
price_type
price_view
visibility
```

You may also show Related, Up-Sell and Cross-Sell products to increase the average check.

 $\odot$ 

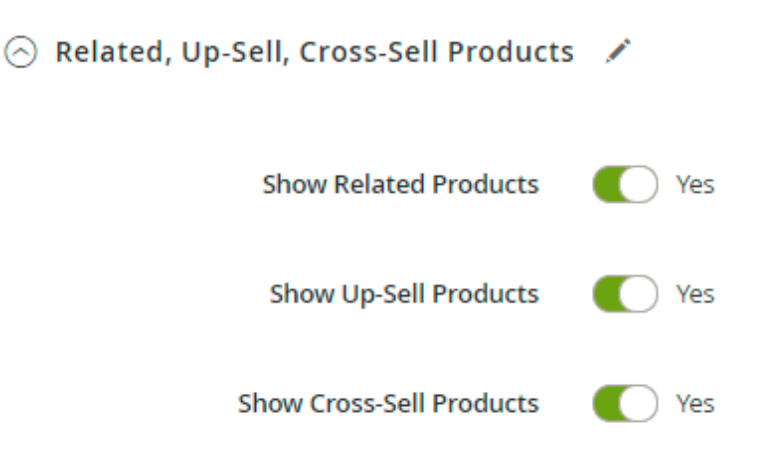

Switch to Yes to enable a particular group of products on product pages.

### **Assign to Products**

With the extension, you can set flexible conditions to adjust the tabs display.

| Assign to Products                                                 | (                    |
|--------------------------------------------------------------------|----------------------|
| Apply the rule only if the following conditions are met products). | (leave blank for all |
| If ALL of these conditions are TRUE :                              |                      |
| Category is 20, 11, 12 🧕                                           |                      |
| Attribute Set is Bottom ⊗                                          |                      |

When the configuration is over, click **Save Tab**.

# **Default Tab Customization**

Apart from adding tabs to Magento 2 product pages, the module allows editing default tabs.

The default tab content is represented as a placeholder, so it's impossible to edit any details inside it. But you can add the information before or after the default content or remove it at all and replace it with your custom data.

| Tab Content |                                                                     | 0 |
|-------------|---------------------------------------------------------------------|---|
| 🔗 Edit Ta   | ib Content 📝                                                        |   |
| Content     | Show / Hide Editor                                                  |   |
|             | 😽 🚱 B I U 🔐 🗮 🗮 🗮 Paragraph 🔹 Font Family 🔹 Font Size 🔹             |   |
|             | X 🗈 🛍 🛍 🖓 🔛 🖂 🗄 🗐 👘 🕸 🗸 💆 ···· 🐴 ····                               | • |
|             | 📶 📰 📰 🚰 🚽 🥍 🕂 🏋 🏋 📰 📰 — 2 📰 X, X' Ω 関 🖛 🕅 📢 🔲                       |   |
|             | 📜 🖳 ங   🗛   16539 4852 A.A. 😭   ¶ 🔞 🕾                               |   |
|             | {{default_tab_content}}                                             |   |
|             | SIZE X-SMALL SMALL MEDUIM LARGE                                     |   |
|             | 0 2 4 6 8 10 12 14<br>BUST 32 33 34 35 36 37 38 1/2 40              |   |
|             | WAIST 24 25 26 27 28 29 30 1/2 32                                   |   |
|             | HIPS 34 35 36 37 38 39 40 1/2                                       |   |
|             |                                                                     |   |
|             |                                                                     |   |
|             | Path: p                                                             |   |
|             | If you want to reset the content of the tabs with type 'Default' of |   |
|             | {{default_tab_content}} and paste it in the WYSIWYG editor          |   |

If you want to reset the content of the tabs with type 'Default' of '3rd-party' to its default values, paste this variable in the WYSIWYG editor:

{{default\_tab\_content}}

# **Tabs Templates**

After the module installation, the set of predefined tab templates gets generated automatically in the **Tab Management** grid. To access it, please navigate to **Catalog**  $\rightarrow$  **Product Tabs**  $\rightarrow$  **Tab Management**. The set includes the following templates: FAQ, Footwear, Men Bottoms, Men Tops, Women Bottoms, Women Tops.

1 demouser -

# Tab Management

|                |    |                                     |                  |          |        |                    |                 | Add New           | Tab    |
|----------------|----|-------------------------------------|------------------|----------|--------|--------------------|-----------------|-------------------|--------|
|                |    |                                     |                  |          |        | <b>T</b> Filters   | Default View 👻  | 🔅 Colu            | mns 🔻  |
| Actions        |    | <ul> <li>22 records foun</li> </ul> | d                |          |        | 20 🔹 per page      | e <             | 1 of 2            | >      |
| Tab ↑<br>Order | ID | Tab Name                            | Tab Title        | Status   | Туре   | Module Name        | Store View      | Customer<br>Group | Action |
| 600            | 25 | Women Tops                          | Women Tops       | INACTIVE | Custom | Amasty_ProductTabs | All Store Views | All               | Edit   |
| 500            | 24 | Women Bottoms                       | Women<br>Bottoms | INACTIVE | Custom | Amasty_ProductTabs | All Store Views | All               | Edit   |
| 400            | 23 | Men Tops                            | Men Tops         | INACTIVE | Custom | Amasty_ProductTabs | All Store Views | All               | Edit   |
| 300            | 22 | Men Bottoms                         | Men Bottoms      | INACTIVE | Custom | Amasty_ProductTabs | All Store Views | All               | Edit   |
| 200            | 21 | Footwear                            | Footwear         | INACTIVE | Custom | Amasty_ProductTabs | All Store Views | All               | Edit   |
| 100            | 20 | FAQ                                 | FAQ              | INACTIVE | Custom | Amasty_ProductTabs | All Store Views | All               | Edit   |

By default, all of the pre-made tab templates are disabled. To activate a size chart or FAQ on a product page, set the **Status** switcher to the **Enabled** state in the tab settings.

Content in the templates most likely needs to be adjusted with your needs or product/brand specifics. Check the size grid, measurement units, and text in the tab before publishing.

To make corrections in the tab content just use the WYSIWYG editor in the **Tab Content** section.

| Tab Content 📝      |                                                                                                    |
|--------------------|----------------------------------------------------------------------------------------------------|
| 🖂 Edit Tab Content |                                                                                                    |
| Content            | Show / Hide Editor Insert Attribute                                                                                                    |
|                    | 😽 🚱 B I U ARG 📰 📰 📰 Heading 4 🔹 Font Family 🔹 Font Size 🔹                                                                                 |
|                    | X 🖬 🏝 🍓 🚵 🗛 🌾 🗄 注 注 注 淳 🕫 💴 🔍 🔍 🔍 🖉 ····· 🗛 · 💇 ·                                                                                         |
|                    | 📶 🖃 🔤 🖓 🖓 Υ΄ 💷 🔤 — 2 🔟 ×, ×' Ω 🗒 🖛 )+1 14 💷                                                                                               |
|                    | 🔛 🖳 🐮   🌆   1653 ALL 🗛 A 🐨   ¶ 🛛 🕂                                                                                                    |
|                    | Find your size                                                                                                    |
|                    | Product<br>Size Bust(in) Waist(in) Hip(in) US V                                                                                           |
|                    | XS 30 5" - 32 5" 21 5" - 23 5" 32 5" - 34 5" 0 - 2                                                                                        |
|                    | S 33" - 35" 24" - 26" 35" - 37" 4 - 6                                                                                                    |
|                    | M 35.5" - 37.5" 26.5" - 28.5" 37.5" - 39.5" 8 - 10                                                                                        |
|                    | L 38" - 40" 29" - 31" 40" - 42" 12 - 14                                                                                                   |
|                    | XL 40.5" 31.5" 42.5" 16 - 18                                                                                                    |
|                    | Measure your feet                                                                                                    |
|                    | Women Top                                                                                                    |
|                    | Bust                                                                                                    |
|                    | Measure around the fullest part of the bust, keeping the tape horizontal.                                                                 |
|                    | Waist                                                                                                    |
|                    | Measure around the narrowest part (typically the small of your back and where your body bends side to side), keeping the tape horizontal. |
|                    | Path: section.amtab-grid-wrapper -small -women -tops » figure » h4.amtab-title                                                            |

copy the variable {{default\_tab\_content}} and paste it in the WYSIWYG editor

In order to create several templates with similar content (like a few Footwear tabs for different shoe brands), you can use the **Duplicate** button on the button bar in the tab settings.

Use the **Assign to products** condition tree to specify the right products where a certain tab should be displayed.

| Edit Tab "Women Tops"                    |                    |                   |                  |                        |          |  |
|------------------------------------------|--------------------|-------------------|------------------|------------------------|----------|--|
|                                          | ← Back             | Delete Tab        | Duplicate        | Save and Continue Edit | Save Tab |  |
| Tabs Details                             |                    |                   |                  |                        | $\odot$  |  |
| Tab Content 🧭                            |                    |                   |                  |                        |          |  |
| Assign to Produc                         | Assign to Products |                   |                  |                        |          |  |
| Apply the rule onl                       | y if the followi   | ng conditions are | e met (leave bla | ank for all products). |          |  |
| If ALL of these conditi<br>Category is 😣 | ons are TRUE :     |                   |                  |                        |          |  |

Take into account, that by default each tab is assigned to all store views and all the customer groups available within your instance. Adjust the display options with the appropriate controls.

# **Frontend Examples**

Please choose a condition to add.

.

SKU is ... 🛞

Create and add as many Magento 2 tabs to product pages as you need. Highlight useful materials, e.g.: Tax details, Image gallery, Shipping rules, Q&A, Contact us, etc. and adjust tabs sort order.

The extension doesn't modify the style of tabs on the frontend. The tabs' CSS should be provided by your frontend theme. Product Tabs extension allows editing the title, content, and visibility of tabs only.

Home > Desiree Fitness Tee

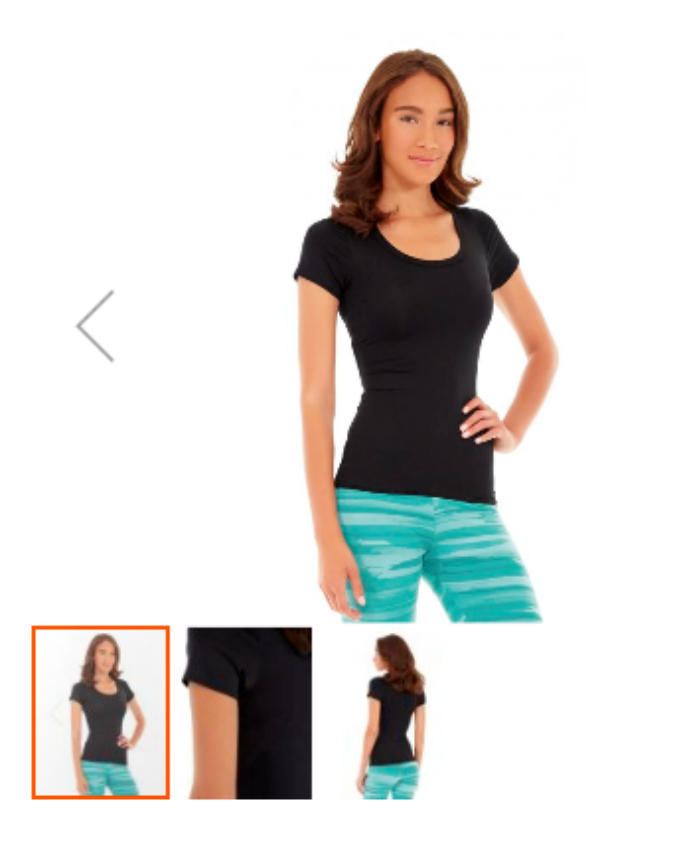

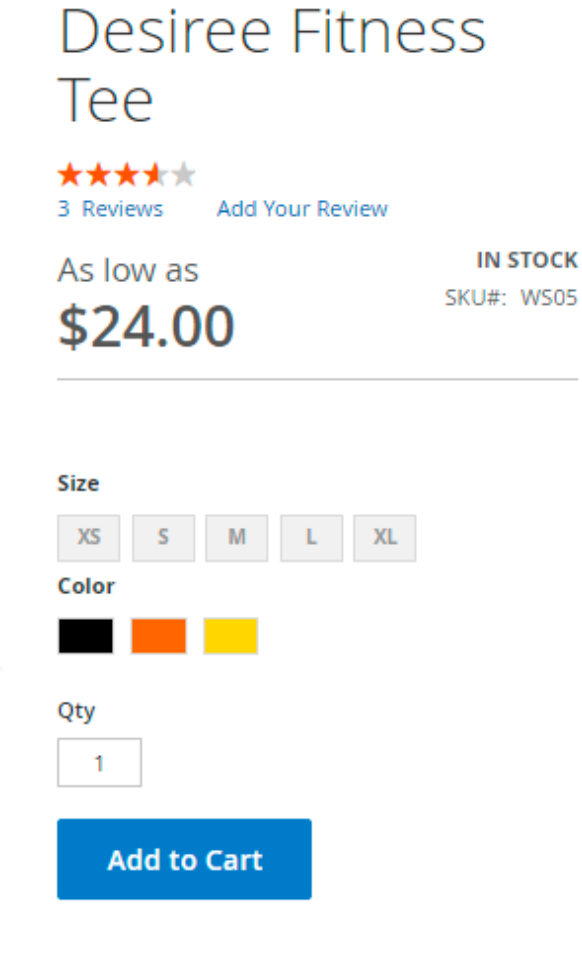

### ♥ ADD TO WISH LIST ... ADD TO COMPARE ■ EMAIL

| Size Chart                              | Size Chart Image Gallery SIZE X-SMALL |             | Video Demo<br>SMALL |    | Related Products MEDUIM |    | Loyalty | Loyalty Program |  |
|-----------------------------------------|---------------------------------------|-------------|---------------------|----|-------------------------|----|---------|-----------------|--|
| SIZE                                    |                                       |             |                     |    |                         |    | LARG    | E               |  |
|                                         | 0                                     | 2           | 4                   | 6  | 8                       | 10 | 12      | 14              |  |
| BUST                                    | 32                                    | 33          | 34                  | 35 | 36                      | 37 | 38 1/2  | 40              |  |
| WAIST                                   | 24                                    | 25          | 26                  | 27 | 28                      | 29 | 30 1/2  | 32              |  |
| HIPS                                    | 34                                    | 35          | 36                  | 37 | 38                      | 39 | 40 1/2  | 42              |  |
| HOW TO MEAS                             | URE:                                  |             |                     |    |                         |    |         |                 |  |
| BUST: Measure around the fullest part o |                                       | your chest. |                     |    |                         |    |         |                 |  |

WAIST: Measure around the narrowest part of your waistline.

HIPS: Measure aroung the fullest part of your hip & rear while standing with your feet together.

Home > Desiree Fitness Tee

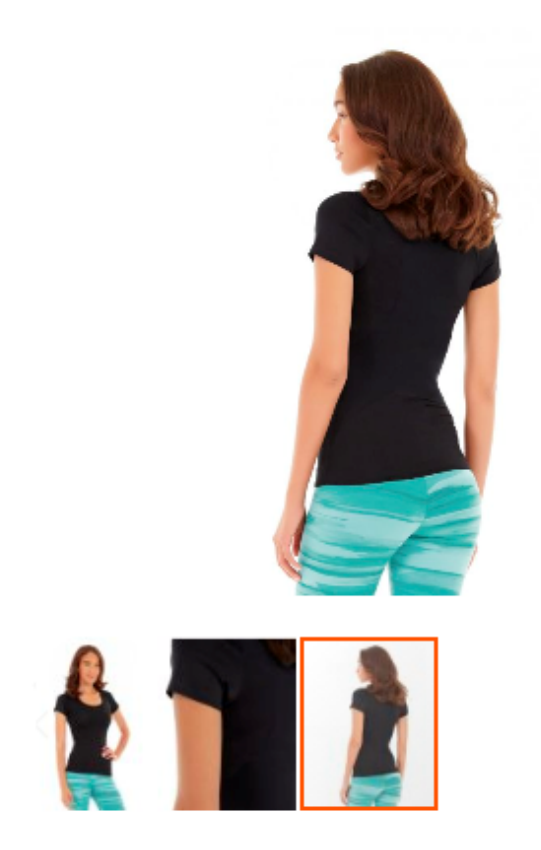

| Desiree Fitnes<br>Tee                            | SS                    |
|--------------------------------------------------|-----------------------|
| ★★★★★<br>3 Reviews Add Your Review               |                       |
| As low as si si si si si si si si si si si si si | IN STOCK<br>KU#: WS05 |
| Size<br>XS S M L XL<br>Color<br>Qty<br>1         |                       |
| Add to Cart                                      |                       |

♥ ADD TO WISH LIST ... ADD TO COMPARE ■ EMAIL

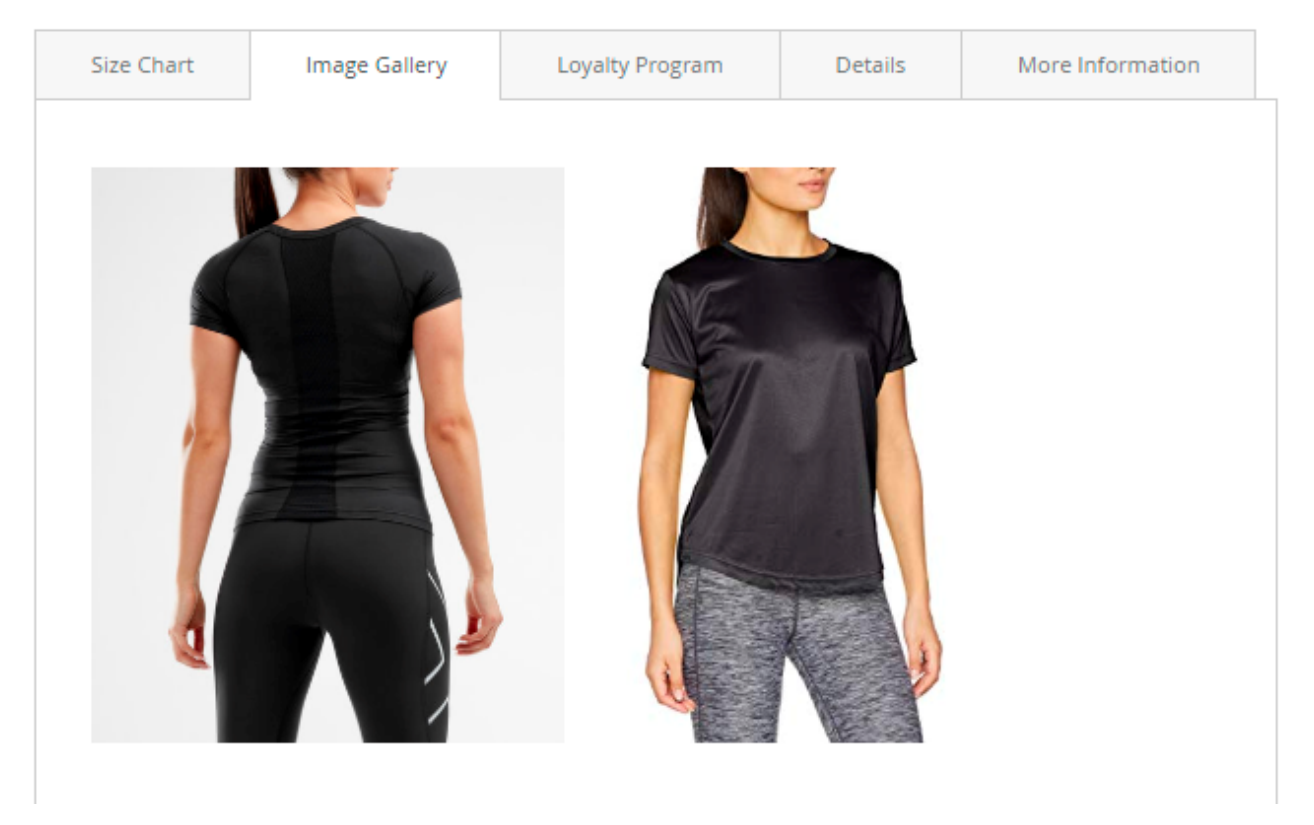

# Accordion View for Magento 2 Product Tabs

If you have many tabs and/or long tabs names, make your tabs expand like dropdowns with Accordion View. To set it up, please proceed to General settings.

On the example below, you can see the way the Accordion View tabs look on the front-end.

v

v

Home > Desiree Fitness Tee

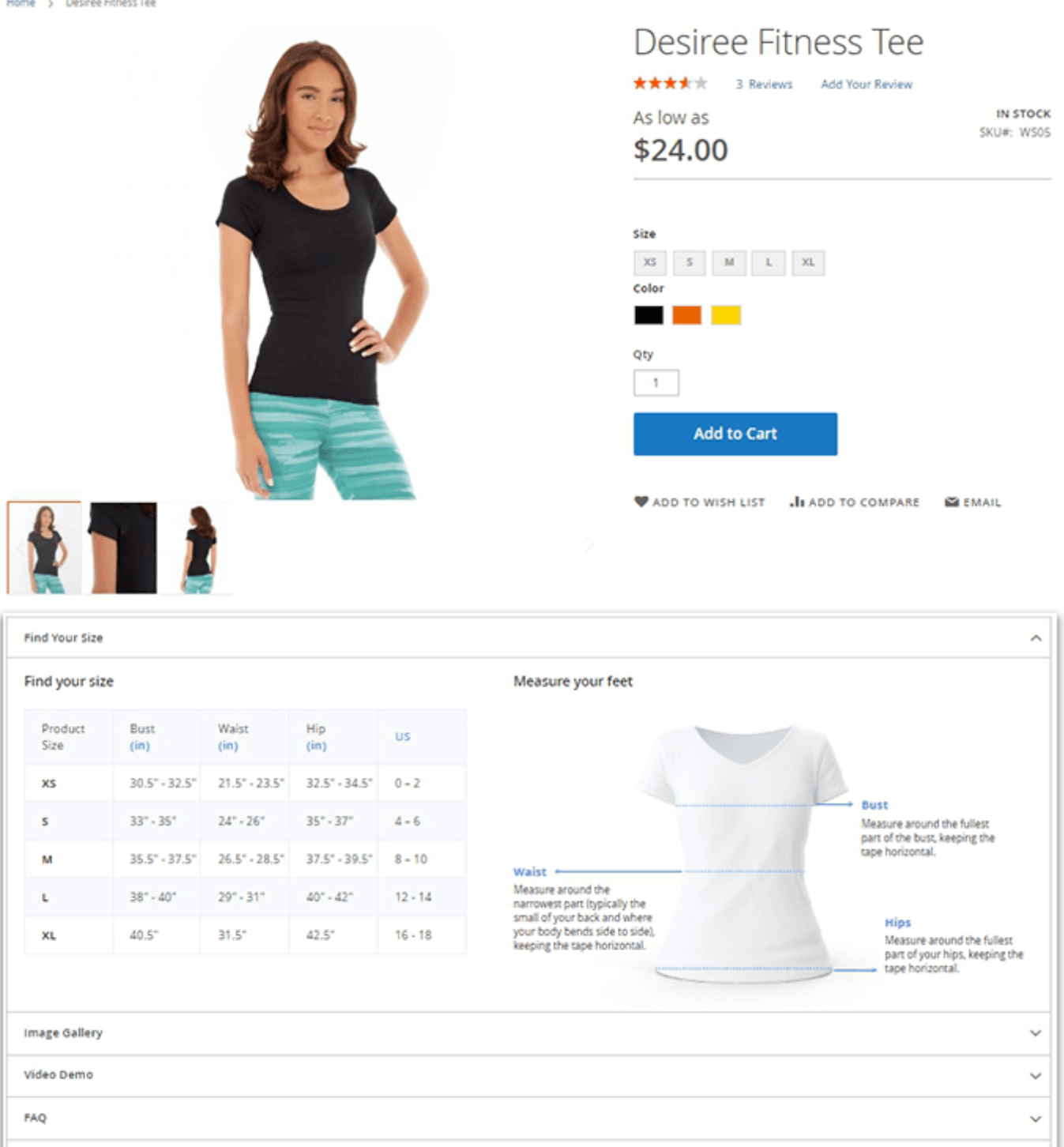

### **Related Products Block**

Loyalty Program

**Related Products** 

Boost the number of purchases with the **Automated Related Products** extension.

You can add the block with cross-sells to product tabs in a few simple steps:

1. Go to **Catalog**  $\rightarrow$  **Amasty Related Products**  $\rightarrow$  **Related Product Rules** to generate a rule. Set the **Custom** rule type and **Custom position** for the rule. Copy rule's ID.

| Edit Related Pro | oduct Ru | ıle # 3 | -                      | demouser 👻 |
|------------------|----------|---------|------------------------|------------|
|                  | ← Back   | Delete  | Save and Continue Edit | Save       |

2. Create a new product tab. In the **Tab Content** area click **Insert Widget** and select *Amasty Related Products Block*. Specify the rule's ID.

| Insert Widget   |                                                                 |   | × |
|-----------------|-----------------------------------------------------------------|---|---|
| Widget          |                                                                 |   |   |
| Widget Type *   | Amasty Related Product Block<br>List of products by conditions. | • |   |
| Widget Options  |                                                                 |   |   |
| Product Rule Id | 3                                                               |   |   |
| Template        | Index 💌                                                         |   |   |

3. Save the tab.

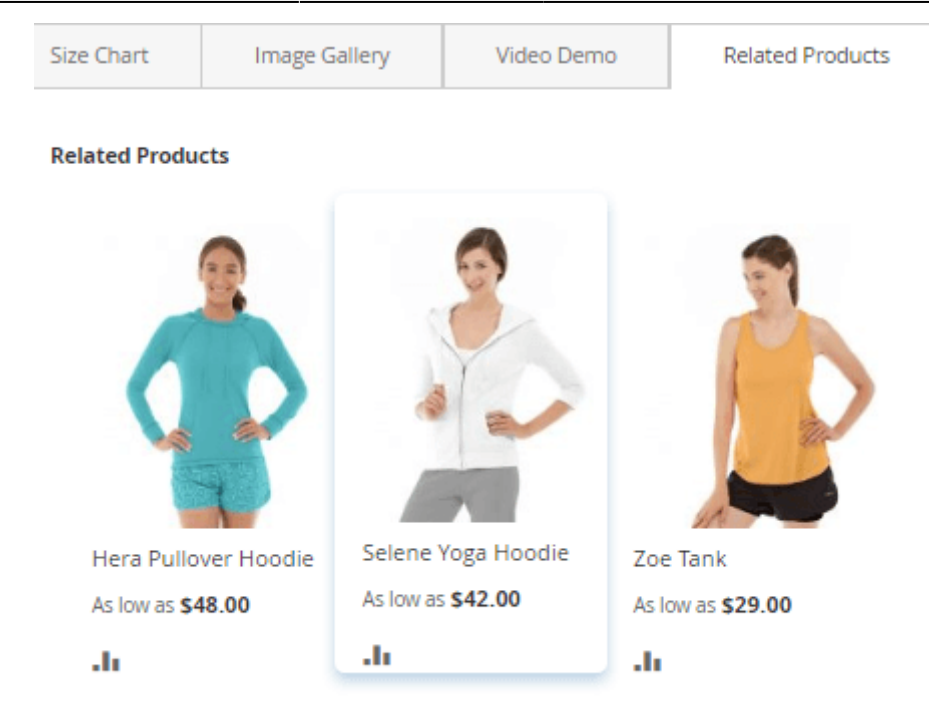

If needed, disable widget display in the footer. Thus, you will show related products right in the tabs instead of page footer and have additional free space.

### Explore FAQ on Amasty products in our Help Center ->

Find out how to install **Product Tabs** for Magento 2 via Composer.

| From:<br>https://amasty.com/docs/ - <b>Amasty Extensions FAQ</b>              |   |
|-------------------------------------------------------------------------------|---|
| Permanent link:<br>https://amasty.com/docs/doku.php?id=magento_2:product_tabs | × |
| Last update: 2025/05/22 08:48                                                 |   |